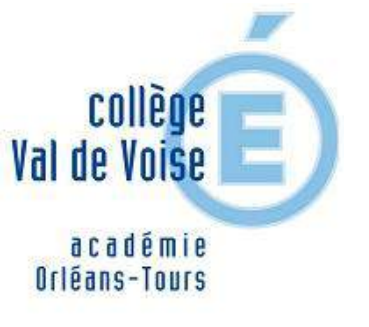

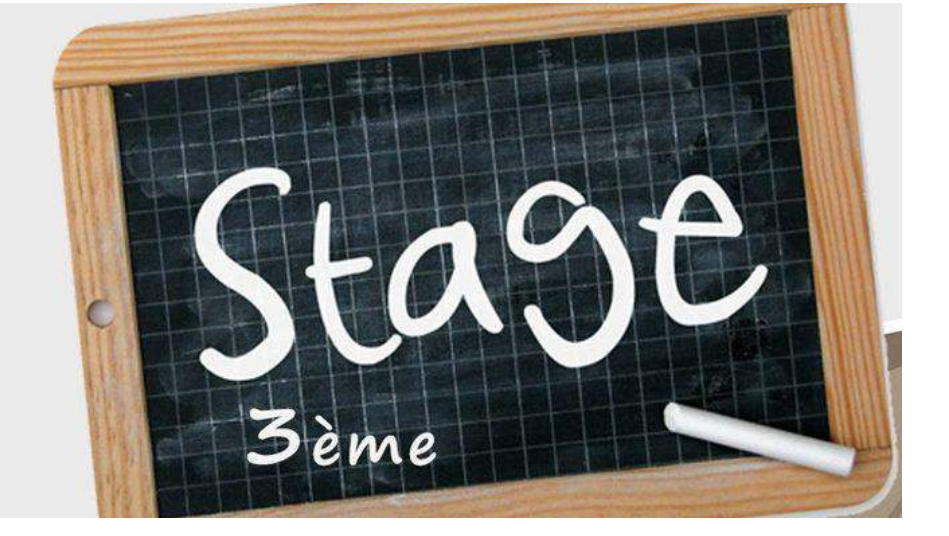

### *Je suis en 3<sup>e</sup> au collège Val de Voise. Où puis-je trouver le rapport de stage?*

Le rapport se trouve dans l'espace communication sur Pronote et dans l'application Folios <u>https://folios.onisep.fr/</u>

#### Se connecter en tant qu'élève

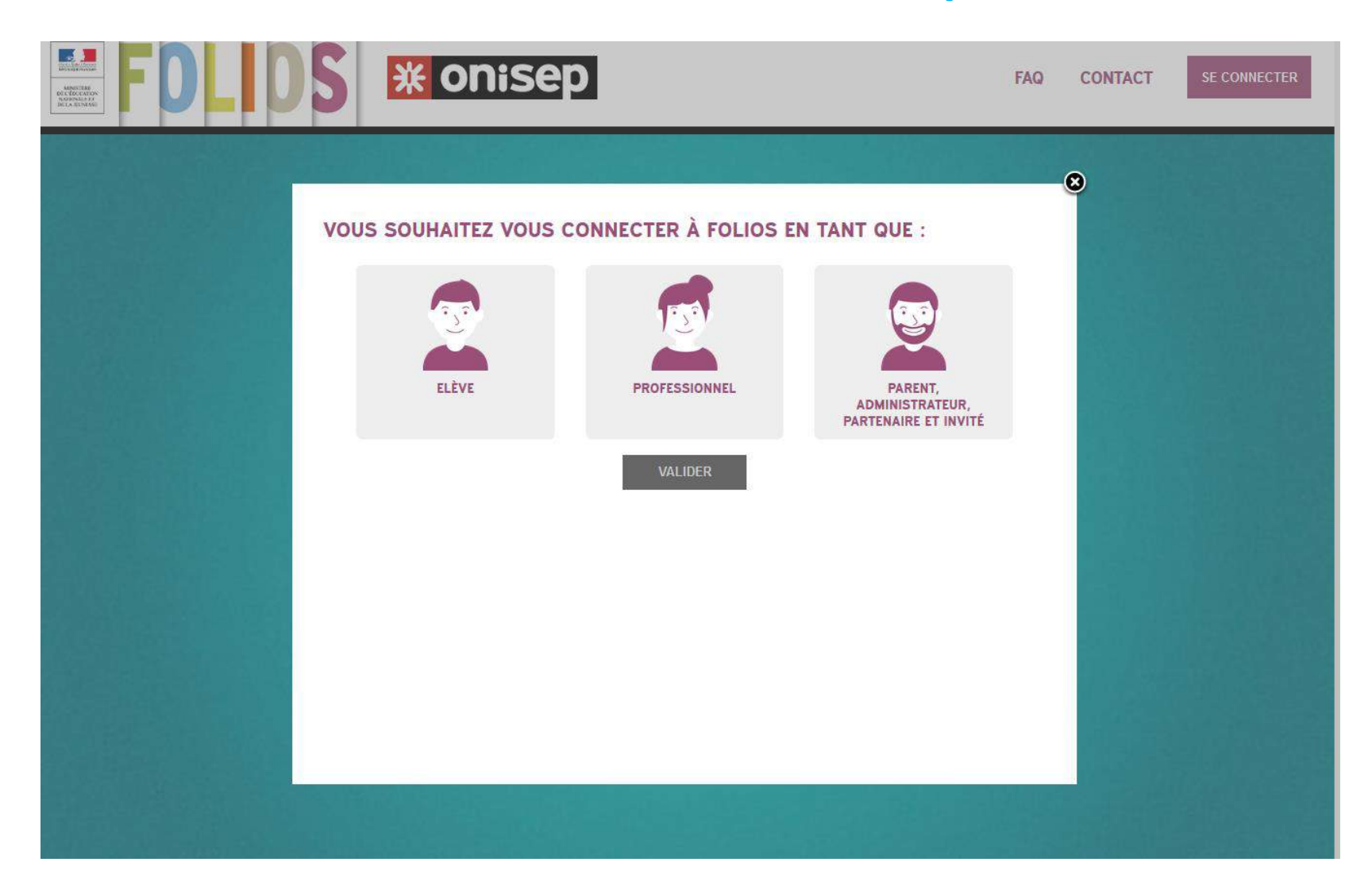

# Se connecter avec l'identifiant et le mot de passe Folios remis par le professeur principal

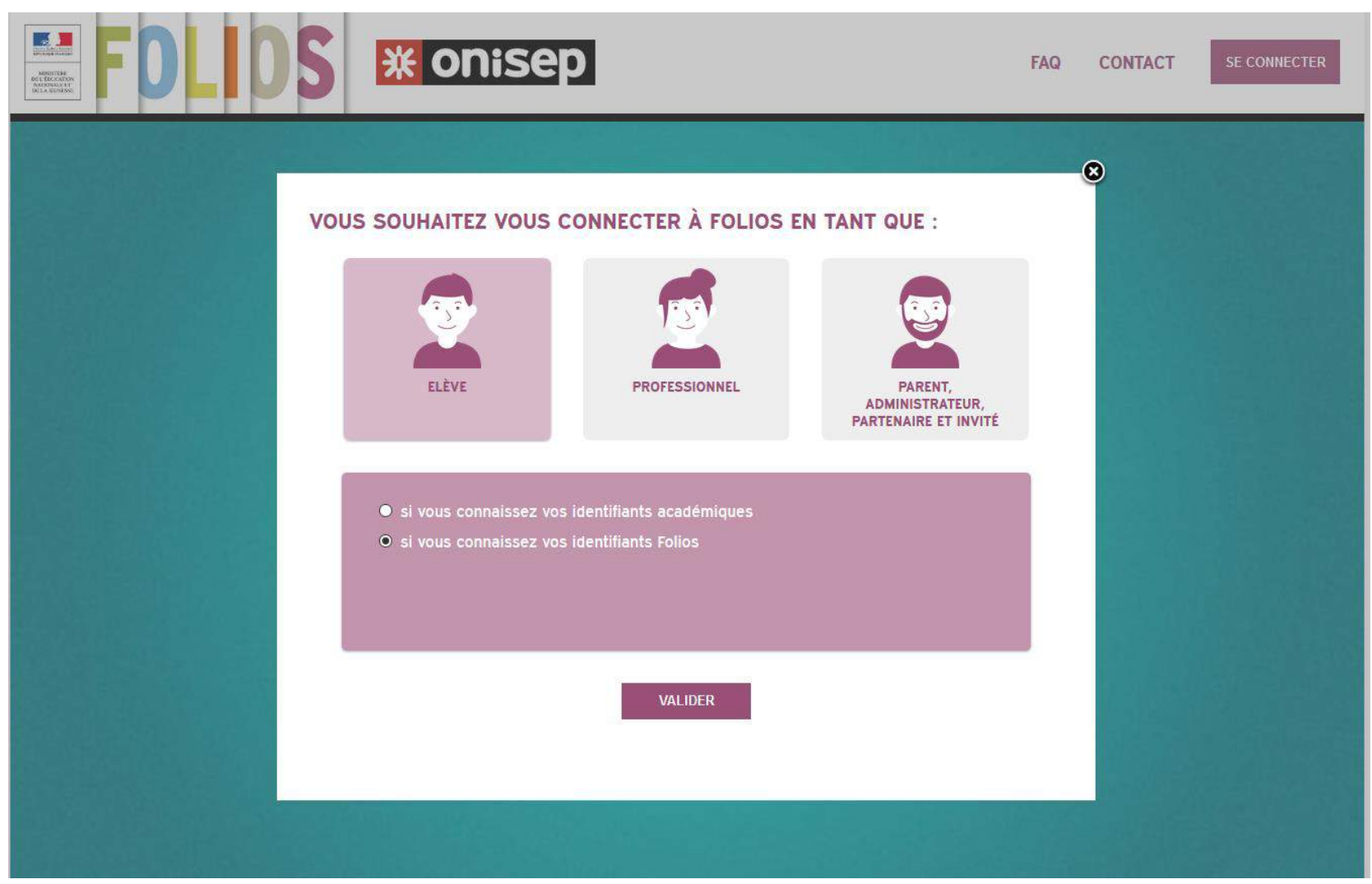

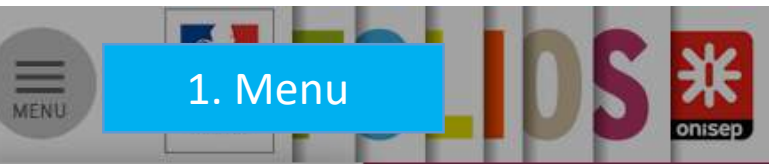

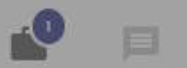

Audrey BACHELIER

 $\sim$ 

académie d'Orléans-Touts

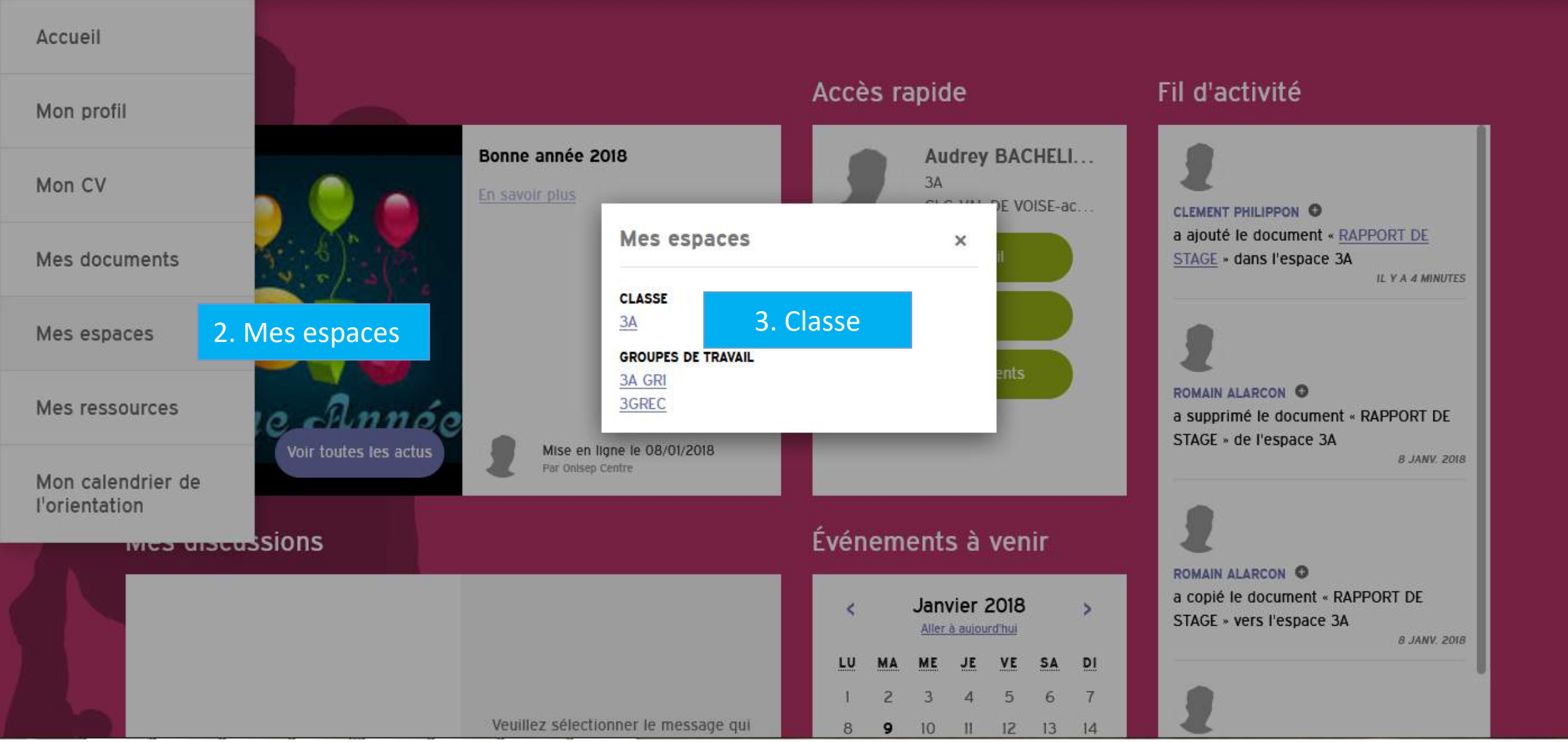

#### Cliquer sur RAPPORT DE STAGE

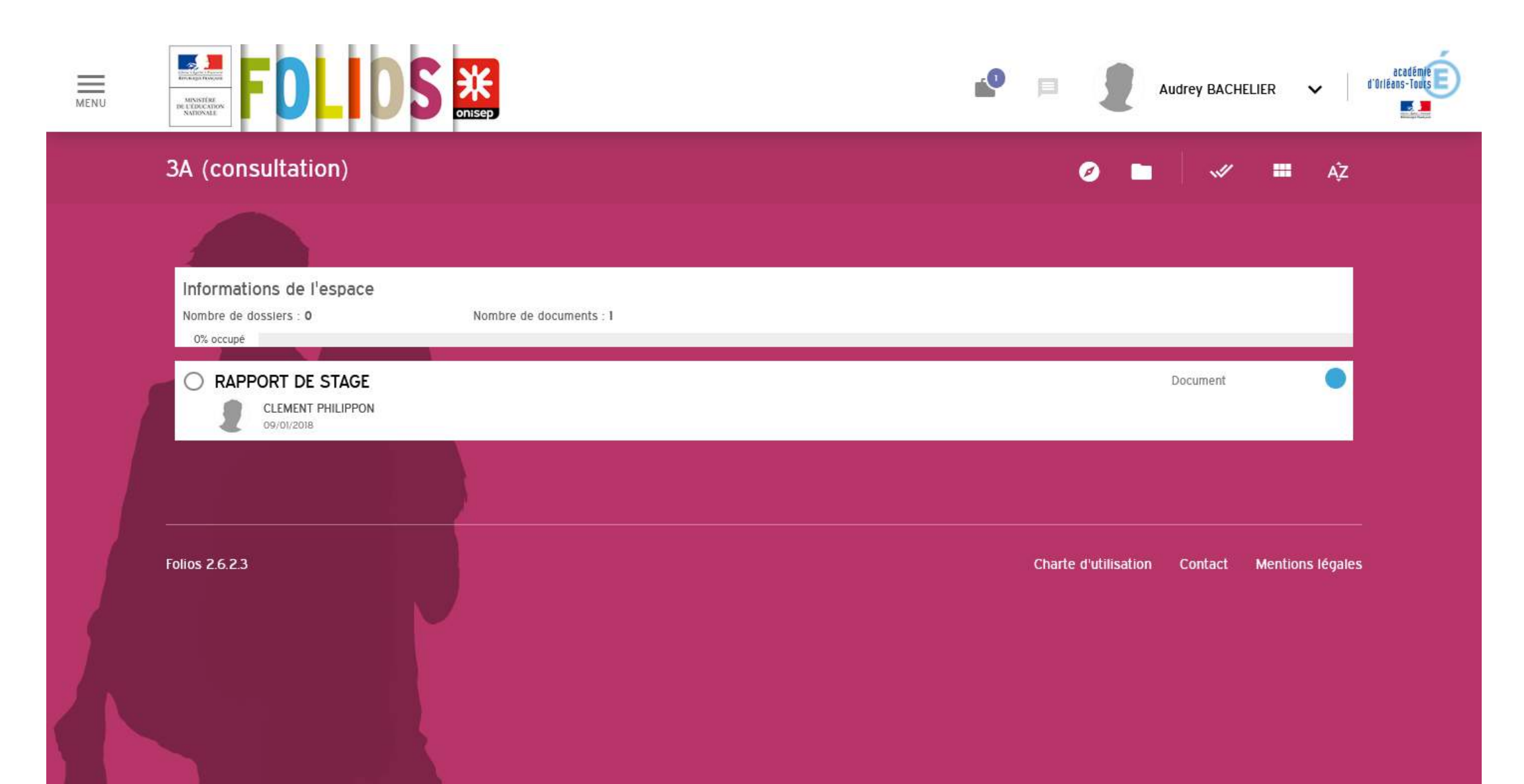

#### Télécharger le rapport

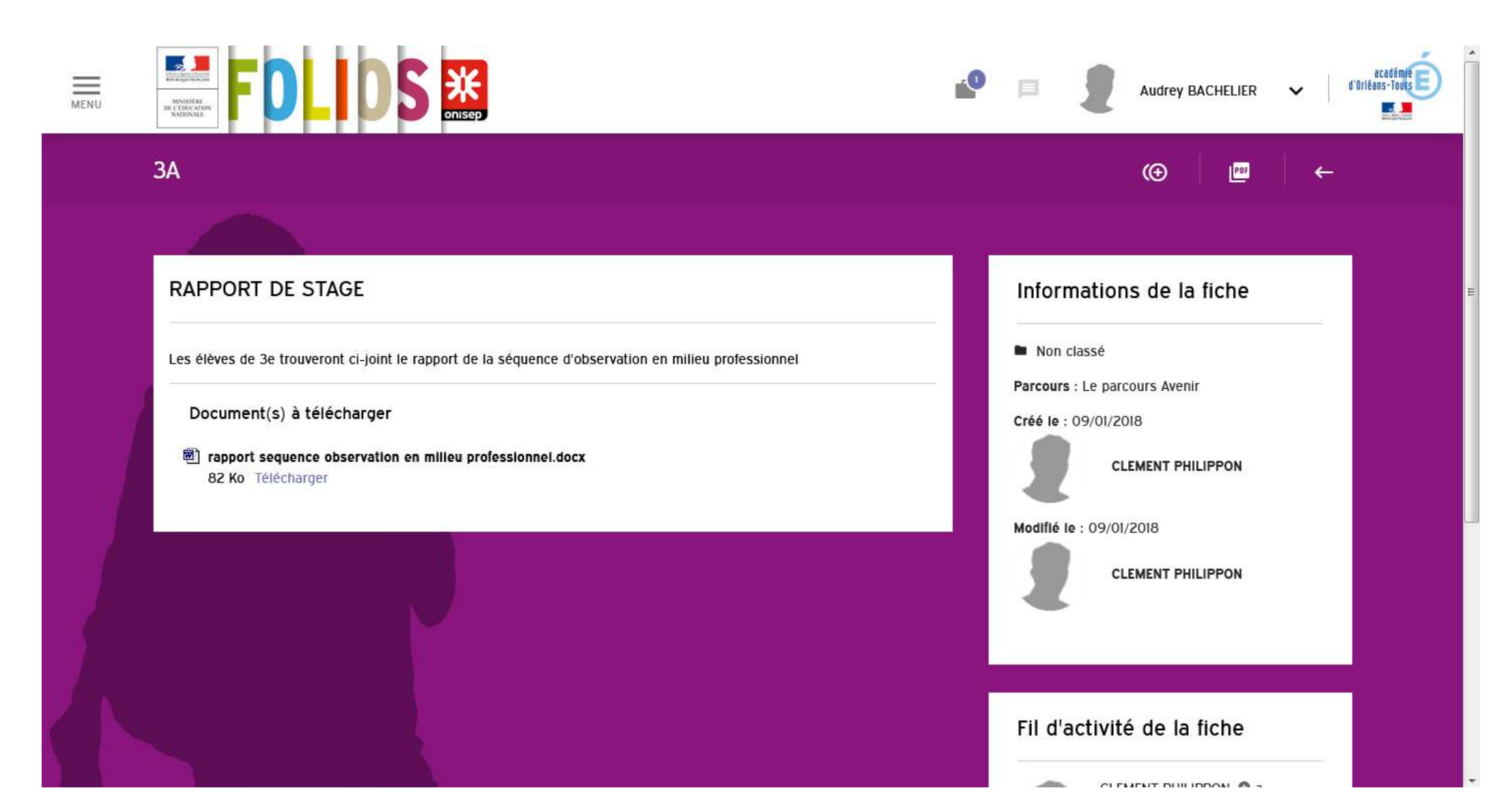

## J'ai complété mon rapport. Comment le déposer sur Folios?

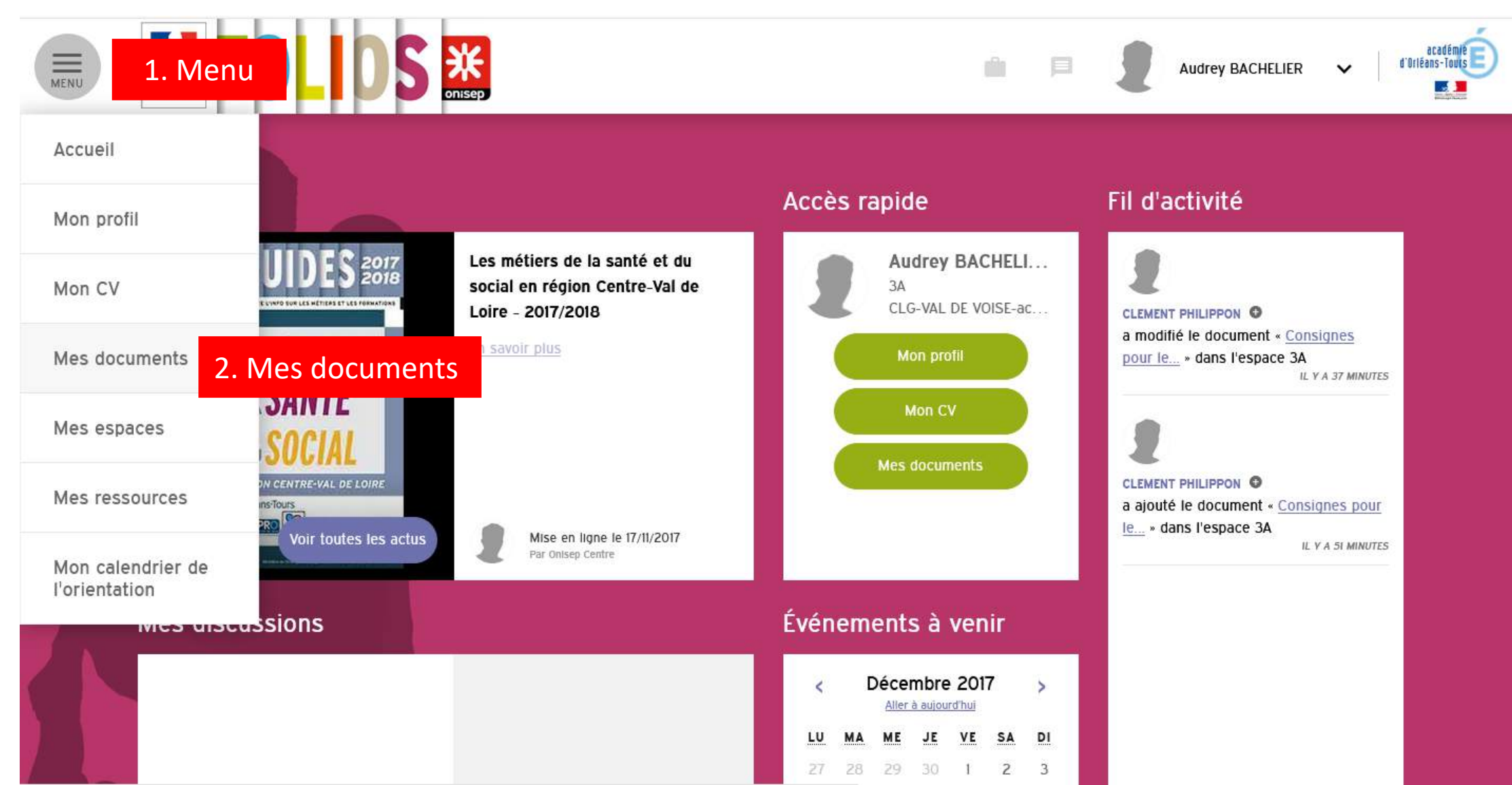

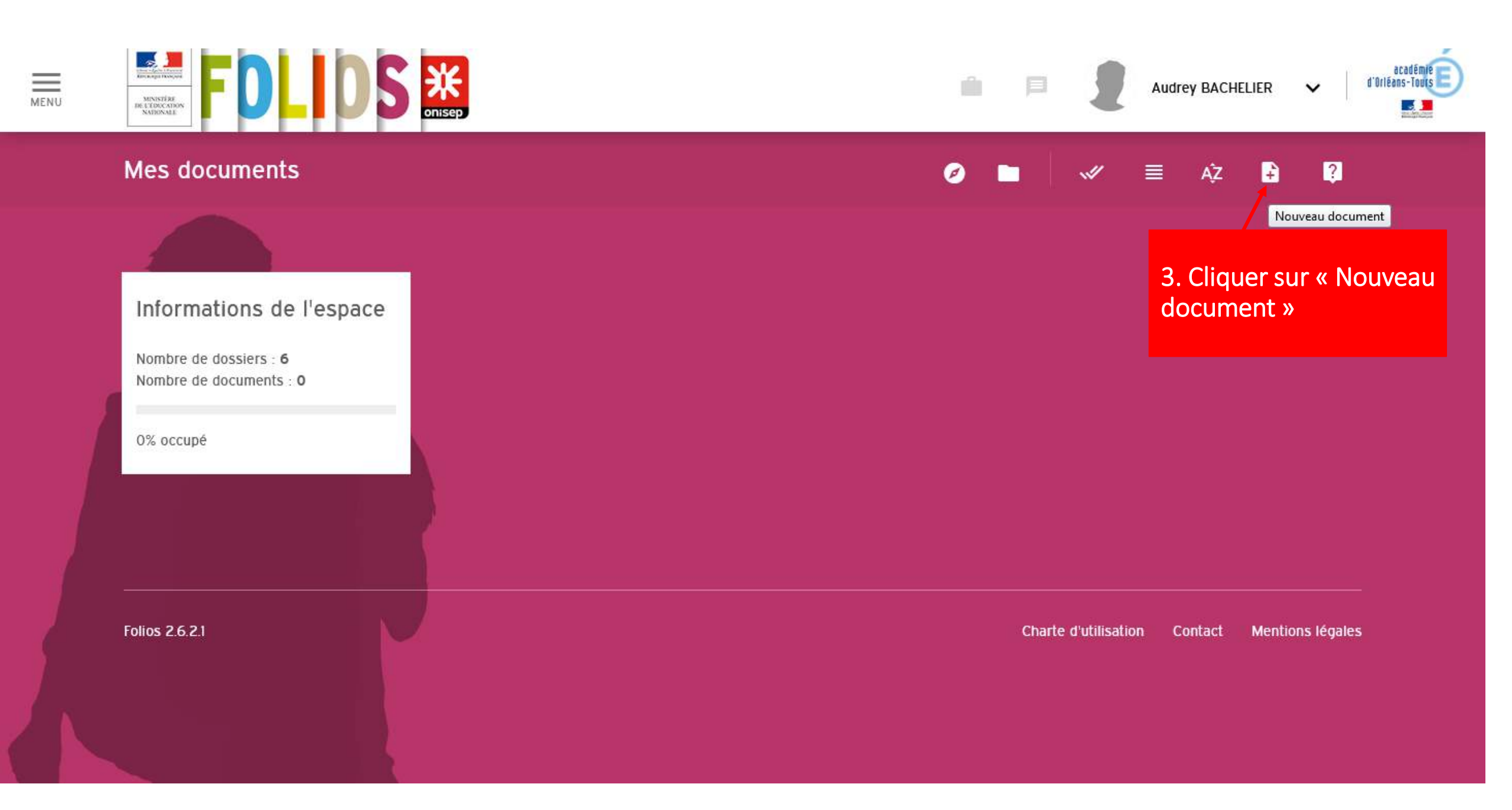

| 4. Compléter le titre :<br>« Rapport de stage » | Titre *                 |                                                                                                    |  |
|-------------------------------------------------|-------------------------|----------------------------------------------------------------------------------------------------|--|
|                                                 | Résume                  | , di                                                                                                    |  |
|                                                 | Description *           | 5. Compléter la description:<br>« Rapport de stage ci-joint »                                                                             |  |
|                                                 | Photo                   | AJOUTER                                                                                                    |  |
| 6. Ajouter le fichier                           | Fichler<br>Uri          | AJOUTER UN FICHIER<br>7. Le fichier devra être enregistré en format PDF et nommé<br>comme dans l'exemple ci-après : Nom_Prénom_classe.pdf |  |
|                                                 | Source                  |                                                                                                    |  |
|                                                 | INFORMATIONS COMPLEMENT | TAIRES                                                                                                    |  |
|                                                 | Parcours *              | Le parcours Avenir                                                                                                    |  |

| Photo     | AJOUTER                                                          |  |
|-----------|------------------------------------------------------------------|--|
| Fichler   | AJOUTER UN FICHIER                                               |  |
| Uri       |                                                                  |  |
| Source    |                                                                  |  |
| Dossler   | Le parcours citoyen Le parcours éducatif de santé Pas de dossier |  |
| Mots-clés | Saisissez des mots-                                              |  |
|           | 9 Validor Valider Encagistrar sans quittar                       |  |